# 対面でアンケートを実施する

~アンケートフォームを利用すれば、回答したいアンケートを自由に選択できる~

第4章 アンケートを実施する

#### <アンケートフォームって?>

アンケートフォームには、公開され ているアンケートが一覧で表示され ます。

タブレットでアンケートフォームに アクセスすれば、その場で好きなア ンケートを選択し、回答してもらう ことができます。

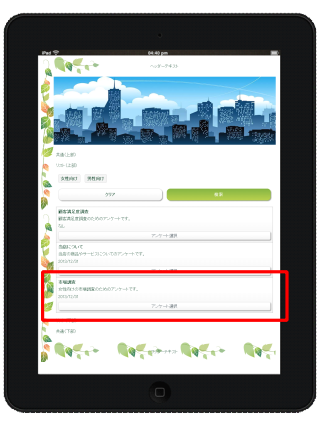

アンケート実施者が回答者の属性 に合ったアンケートを選択し、回 答してもらうことができます。

また、アンケート回答者が好きな アンケートを自由に選択すること もできます。

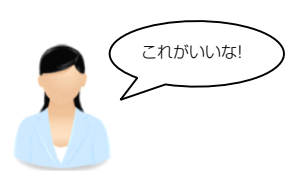

# <アンケートフォームへのアクセス方法>

アンケートフォームのアドレスは、 「利用状況」ページで確認すること ができます。

アンケートフォームへの接続方法は 2 通りあります。

 アンケートフォーム URL をブ ラウザのアドレス欄に入力して 接続

・アンケートフォーム URL 右の QR コードを読み取って接続

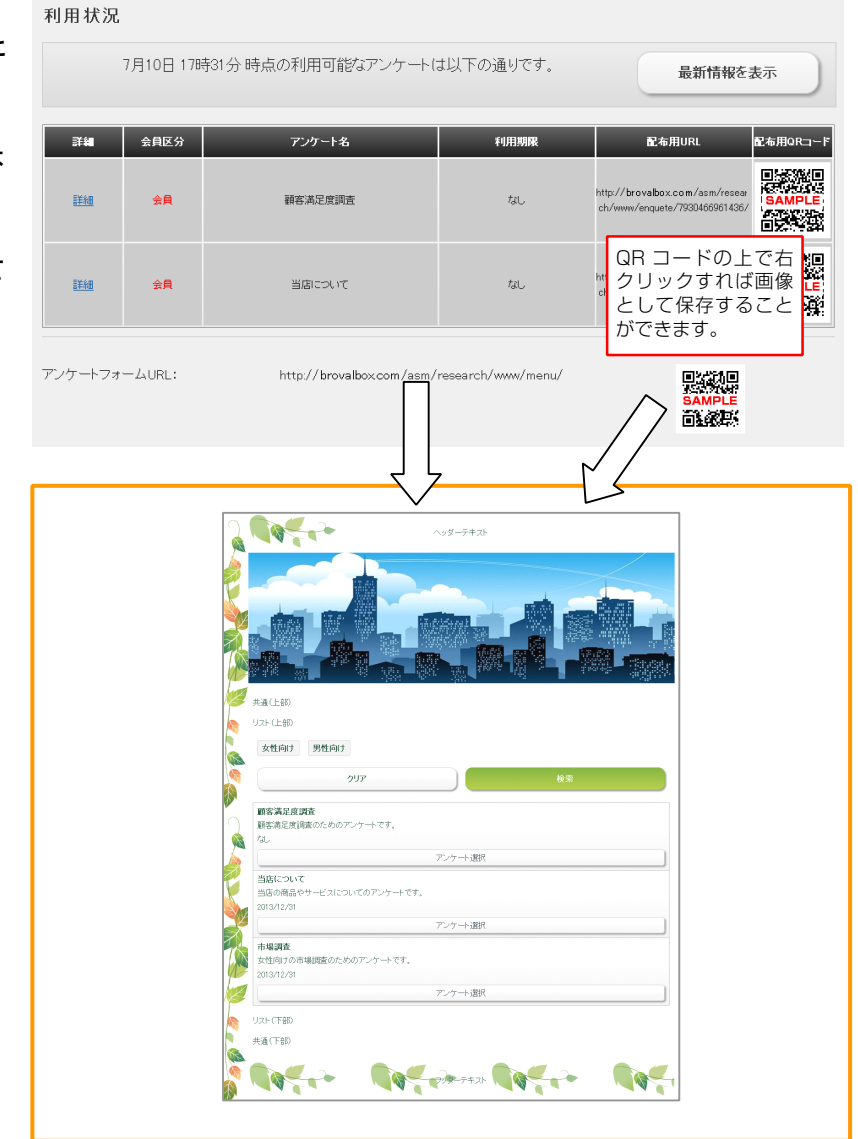

# 対象者を絞ってアンケートを実施する

~メールや QR コードで、アンケートを個別に実施できる~

第4章 アンケートを実施する

### <アンケートを指定して実施するとどうなるの?>

アンケートごとに、専用のアドレス と QR コードが設定されています。

メルマガにアドレスを記載して送っ たり、サイトと紙媒体に別のアンケ ートの QR コードを掲載するなど、 ターゲットごとに異なったアンケー トを実施することができます。 たとえばこんな使い方ができます。

■ターゲットごとに異なるアンケートを実施!

女性向けのアンケートの アドレスを、女性にのみ 送付。

男性向けのアンケートの アドレスを、男性にのみ 送付。

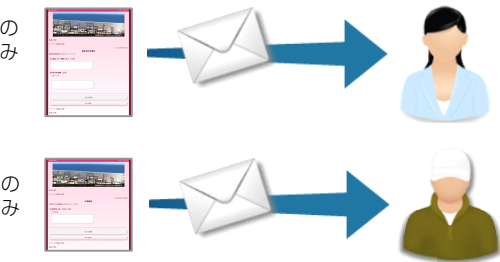

### <アンケートへのアクセス方法>

アンケートフォームのアドレスは、 「利用状況」ページで確認すること ができます。

アンケートへの接続方法は 2 通りあ ります。

- ・アンケート配布用 URL をブラ
  ウザのアドレス欄に入力して接
  続
- ・配布用 QR コードを読み取って 接続

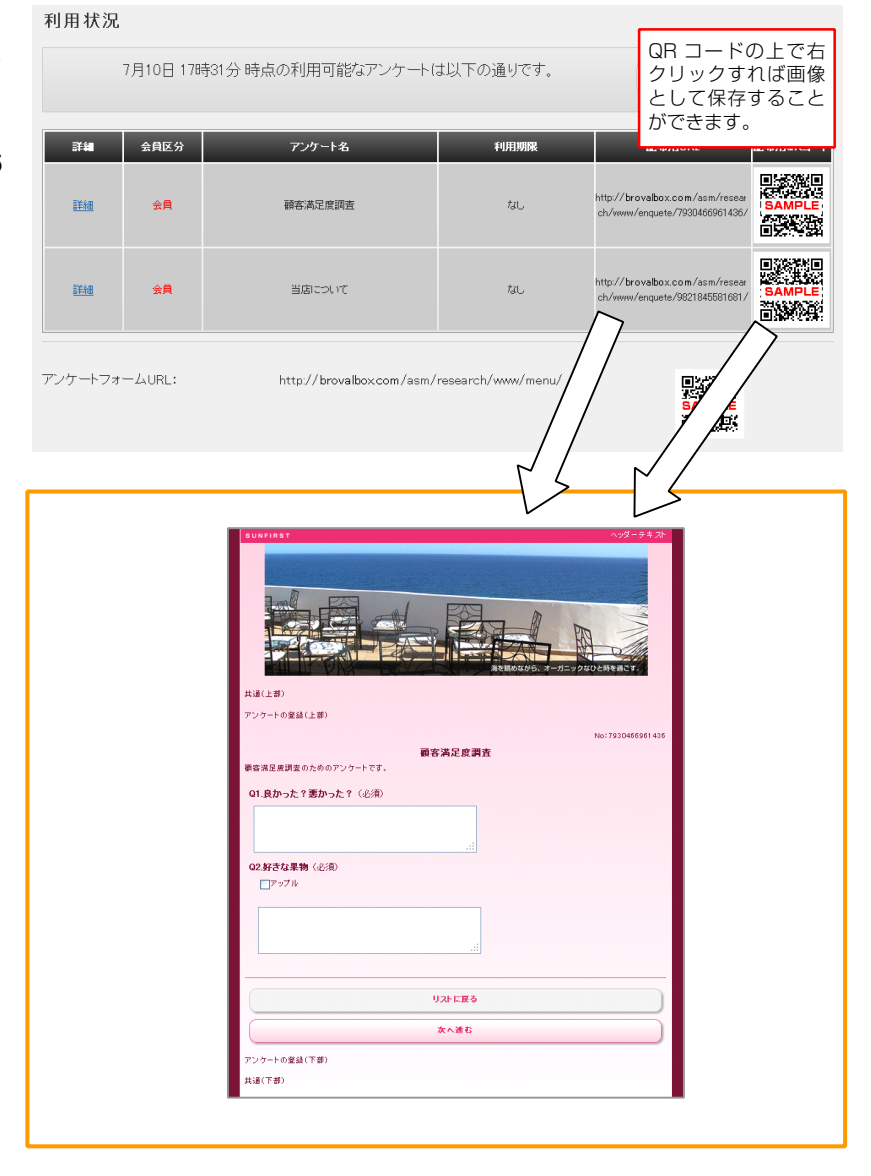